# **USER'S MANUAL**

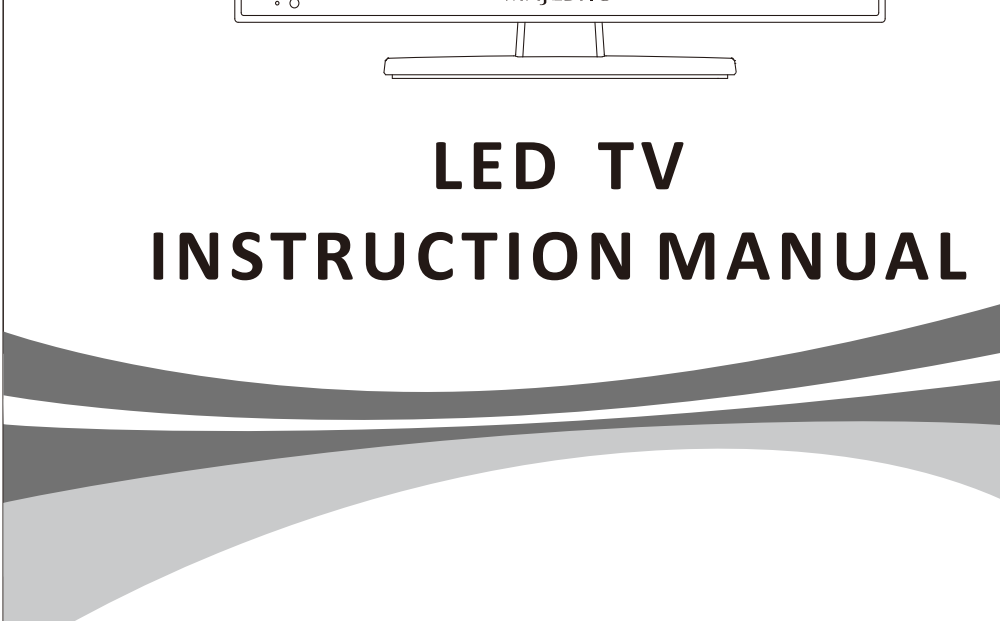

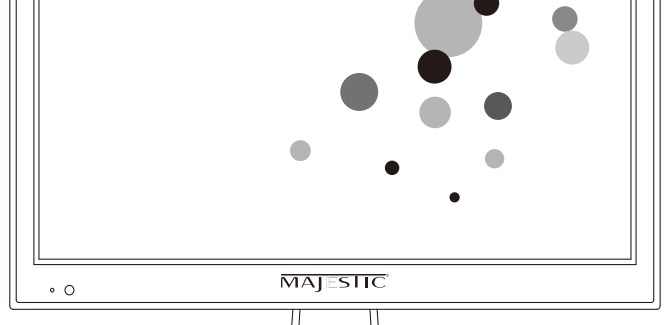

MAJESIC<sup>®</sup> • Model: L152ES

## Safety Information

#### **IMPORTANT SAFETY INSTRUCTIONS**

Read these instructions.

Keep these instructions.

Heed all warnings. Follow all instructions.

Do not use this apparatusnear water.

Clean only with dry cloth.

Do not block any ventilation openings. Install in accordance with the manufacture's instructions.

Do not install near any heat sources such as radiators, heat registers, stoves, or other apparatus (including amplifiers) that produce heat. Do not defeat the safety purpose of the polarized or grounding plug. A polarized

Do not defeat the safety purpose of the polarized or grounding plug. A polarized plug has two blades with one wider than the other. A grounding plug has two blades and a third grounding prong. The wide blade or the third prong is provided for your safety. If the provided plug does not fit into your outlet, consult an electrician for replacement of the obsolete outlet.

Protect the power cord from being walked on or pinched particularly at the plugs, convenience receptacles, and at the point where they exit from the apparatus. Only use attachments/accessories specified by the manufacturer. Use only with the cart, stand, tripod, bracket, or table specified by the manufacturer, or sold with the apparatus. When a cart or rack is used, use caution when moving the cart/apparatus combination to avoid injury from tip-over.

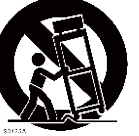

Unplug the apparatus during lightning storms or when unused for long periods oftime. Refer all servicing to qualified personnel. Servicing is required when the apparatus has been damaged in any way, such as power supply cord or plug is damaged, liquid has been spilled or objects have fallen into the apparatus has been exposed to rain or moisture, does not operate normally, or has been dropped.

CAUTION: These servicing instructions are for use by qualified service personnel only. To reduce the risk of electric shock, do not perform any servicing other than that contained in the operating instructions unless you are qualified to do so. WARNING : To reduce the risk of fire or electric shock, do not expose this apparatus to rain or moisture. The apparatus shall not be exposed to dripping or splashing and that objects filled with liquids, such as vases, shall not be placed on apparatus. WARNING: The mains plug is used as disconnect device, the disconnect device shall remain readily operable.

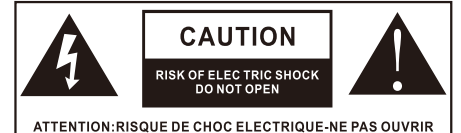

 This lightning flash with arrowhead symbol within an equilateral triangle is intended to alert the user to the presence of non-insulated "dangerous voltage"

within the product's enclosure that may be of sufficient magnitude to constitute a risk of electric shock.

Warning: To reduce the risk of electric shock, do not remove cover (or back) as there are no user-serviceable parts inside. Refer servicing to qualified personnel.
The exclamation point within an equilateral triangle is intended to alert the user to the presence of important operating and maintenance instructions in the literature accompanying the appliance.

Apparatus with class I construction shall be connected to a mains socket outlet with a protective earthing connection.

# **Important Safety Precautions**

#### Safety

Please, immediately pull out the AC power plug

from adapter if there is an abnormal sound or smell or the LED TV has sound but no picture, and contact after sales support.

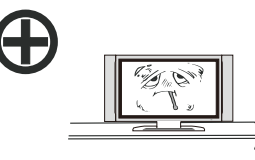

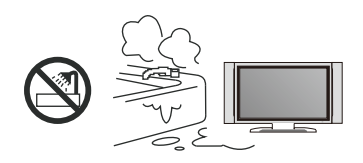

The LED TV should be kept free from rain, moisture and dust to prevent electrical shock and

short circuits. Do not cover the ventilation openings with table clothes, curtains, newspapers, etc.

The LED TV should be kept from high temperature heating sources or direct sunlight. Good ventilation is required. Allow 10 cm. between the LED TV and other appliances or built-in cabinet walls.

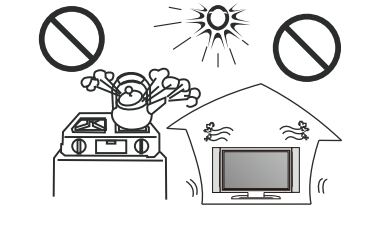

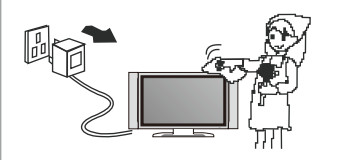

When you wipe the front cabinet, please make sure the power plug is pulled out and use a soft, dry, lint-free cloth and handle it with care. Do not repeatedly wipe the panel, nor scrape, tap or strike the panel with a hard object.

Do not wipe the LED TV with any petrol, chemical or alcohol based solvents as it will lead to product damage of the panel and cabinet.

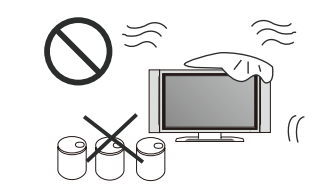

When the television receiver is not used for an extended period of time, it is advisable to disconnect the AC power cord from the AC outlet.

# **Important Safety Precautions**

#### Safety

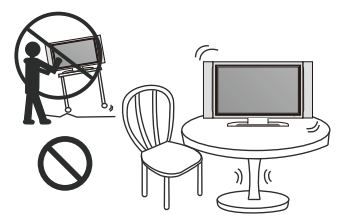

Do not place the LED TV on an unstable surface.

Do not place the power cord or other cables across a walkway in case it is trampled on. Do not overload the power cord or power socket. When the power plug is used to disconnect and connect the device, it should easily go into the power source.

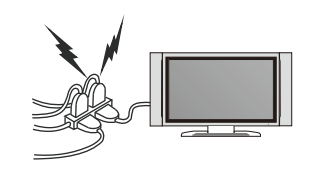

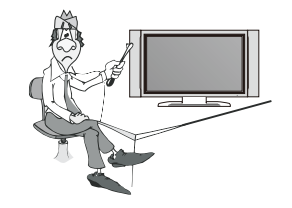

Do not disassemble the back cover, as it contains high voltages inside and will cause electric shock. Only qualified professionals should conduct internal adjustments, maintenance, and checks.

The TV set should not be subjected to water droplets, vapor, or splash. This equipment should not be placed on objects filled with liquids. Do not place flame sources, such as lit candles, on or near the LED TV. Please, pull out the power plug and contact after sales support if there are abnormal objects or water in the TV.

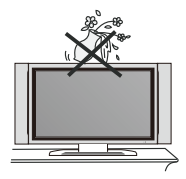

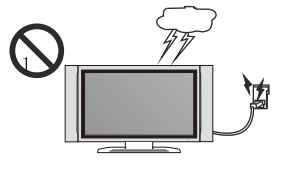

Pull out the power cord and antenna cable during electrical storms so the LED TV is not damaged by electrical surges. Keep all people away from the antenna cable during electrical storms.

# Table of Contents

#### Introduction

| Specifications     | <br>3 |
|--------------------|-------|
| Accessories        | <br>4 |
| Base bracket guide | <br>5 |

#### **General Description**

| Overview of front and side panel           | 6    |
|--------------------------------------------|------|
| Systems Connections                        | 7-10 |
| Overview of remote control                 | 11   |
| Installing Batteries in the Remote Control | 14   |
| External Connection                        | 14   |

#### **Basic Operation**

| Turning the TV On and Off |  | 15 |
|---------------------------|--|----|
|---------------------------|--|----|

#### **OSD Menu Operations**

| Installation Guide | 16-17 |
|--------------------|-------|
| Main Menu          | 18    |
| Channel            | 18-22 |
| Input Source       | 23    |
| Setting            | 24-25 |
|                    |       |

# Table of Contents

#### **OSD Menu Operations**

| Hotkey Menus<br>PVR |               | 24-30<br>31 |
|---------------------|---------------|-------------|
| Media Player        |               | 32-33       |
| Troubleshooting     |               | 34          |
| Picture defects ar  | nd the reason | 35          |

# Introduction

| Specifications         |                                      |
|------------------------|--------------------------------------|
| Screen size            | 15.6"                                |
| Display Type           | TFT LED                              |
| Resolution             | 1366 X 768                           |
| Brightness             | 250 cd/m <sup>2</sup>                |
| Contrast Ratio         | 1000:1                               |
| Aspect Ratio           | 16:9                                 |
| Alimentation           | DC 12V=2A                            |
| Power consumption      | 24W                                  |
| TV Input               | DVB-T/T2/S2                          |
| Video Input Format     | 480i、480p、576i、576p、720p、1080i、1080p |
| Antenna Input          | Standard antenna socket 75 $\Omega$  |
| Audio Output           | 3W X 2                               |
| Weight(Net weight)     | 1.5 kg                               |
| Dimensions(With stand) | 14.9 X 4.6 X 10.6 inch               |

#### Note:

Design and specification modification maybe made at any time without prior notice, all data and dimensions are approximations.

# Accessories

#### Accessories

Please make sure the following items are included with your LED TV. If any items are missing, contact your dealer.

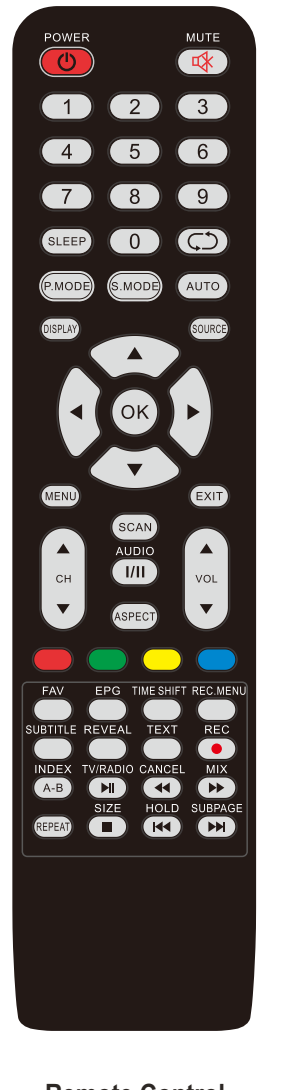

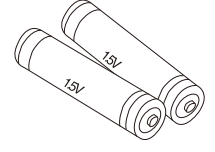

**Batteries (AAAx 2)** 

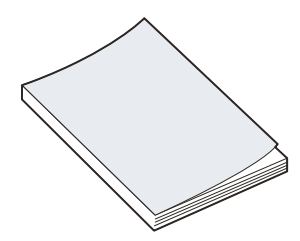

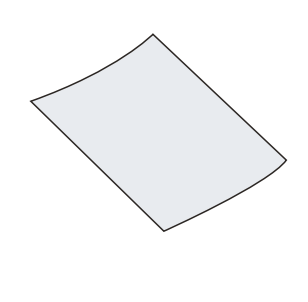

Remote Control

Assembling Stand Process

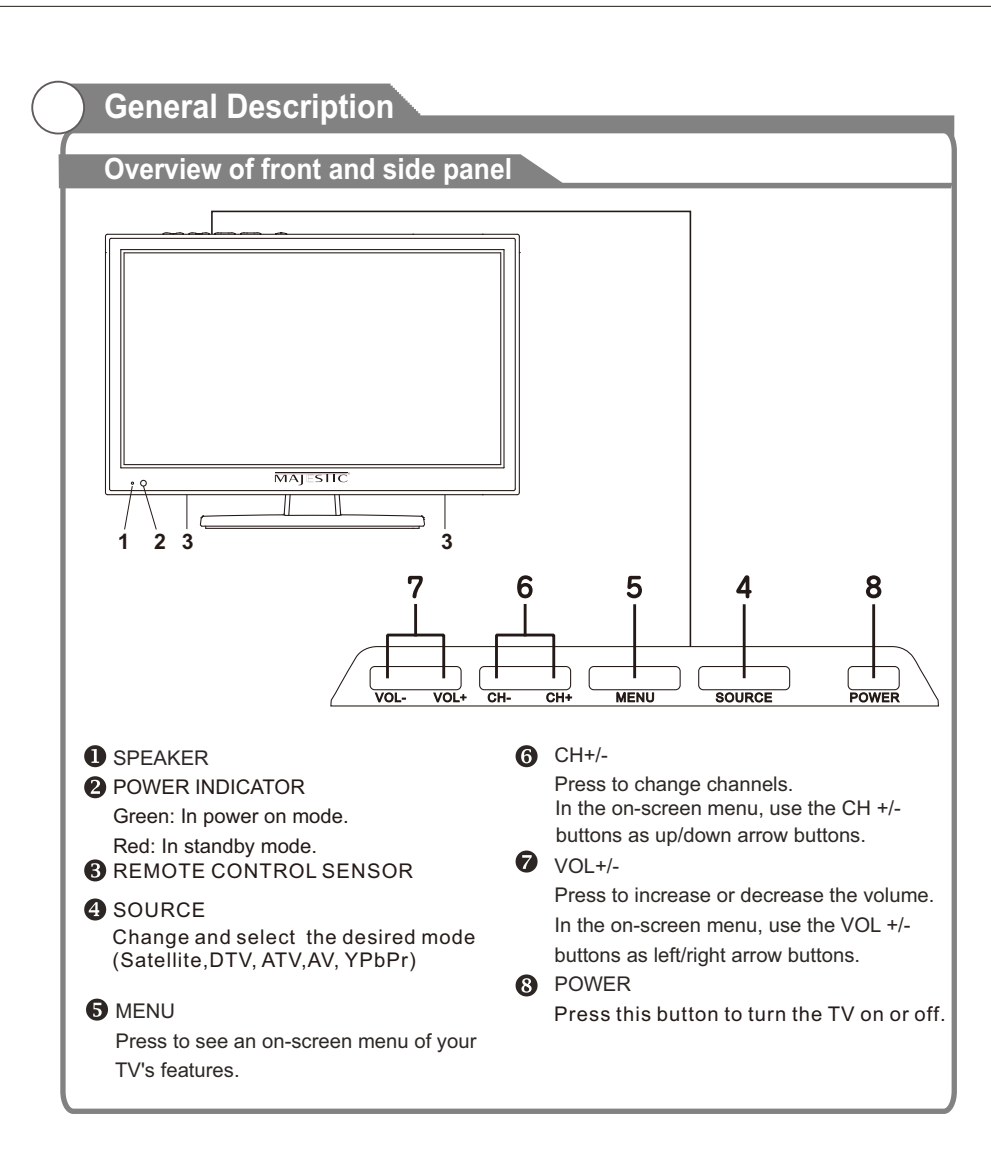

# General Description

#### **Overview of back panel** Rear Side VIDEO $\bigcirc$ $\bigcirc$ $\bigcirc$ RPHO OUT $\widehat{\mathbf{1}}$ (2) (5) $\overline{\mathbf{7}}$ (3) (4) $(\mathbf{6})$ Rear Side (12) (8) (9) (10) (11) (13) 1. EARPHONE 7. COAXIAL Out Connecting for headphone. Digital Audio output for Surround Sound 2. VGA amplifiers and other devices. Connected to the VGA output jack on a 8. HDMI(MMMI) personal computer. Connecting for HDMI signal. 3. PC AUDIO MMMI: Allows you to connect your Android Connected to the audio output jack on a or iOS phone or Tablet to display the Personal computer. mobile device on the TV Screen. 4. AV Out: Connect one end of the yellow 9. USB (5V = 500mA) Video Cable to the VIDEO jack of AV OUT Connecting for USB device. connection. 10. MINI YPbPr Connect the other end to the VIDEO IN jack Connecting for the Y/Pb/Pr Input in on the VCR. Component mode. 5. TV1 11. CI Connected to external SATELLITE to receive. Used to insert the CI card. 6. TV2 **12. MINI AV** Connected to external antenna to receive Connecting for VIDEO signal input in the ATV/DTV program in ATV/DTV mode. Composite mode. 13. POWER(DC 12V) input

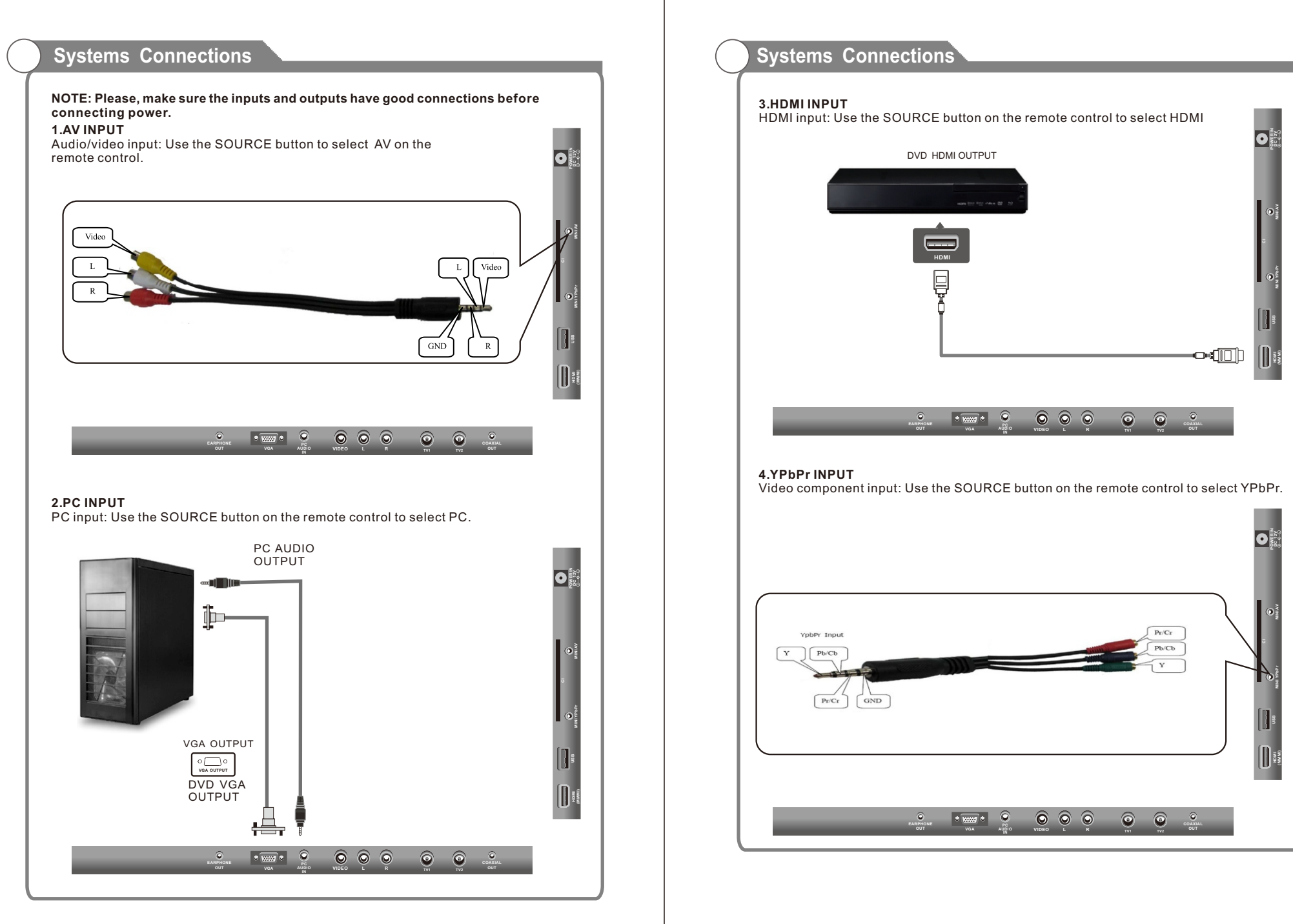

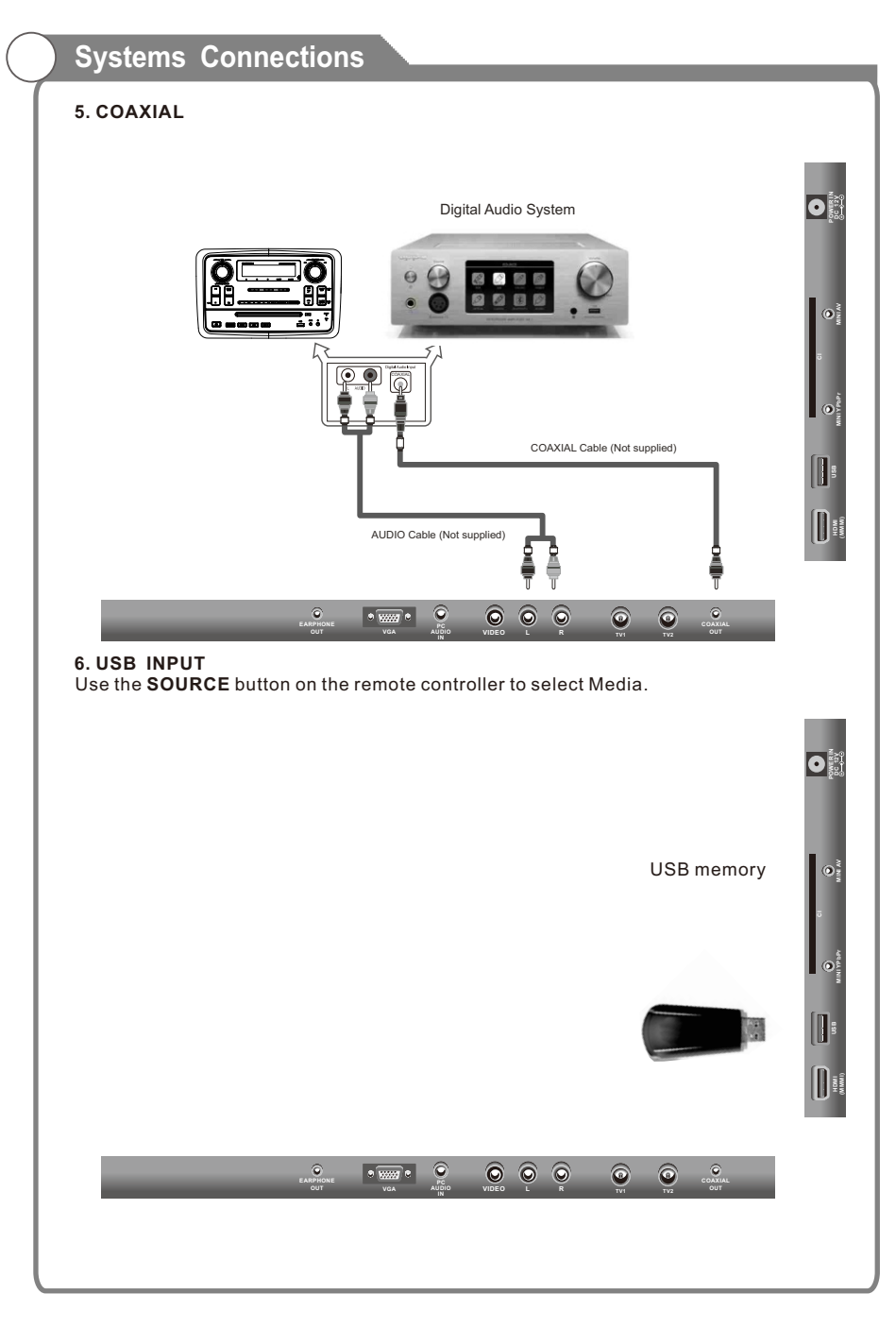

# <section-header><section-header><section-header><section-header>

# General Description

## Overview of remote control

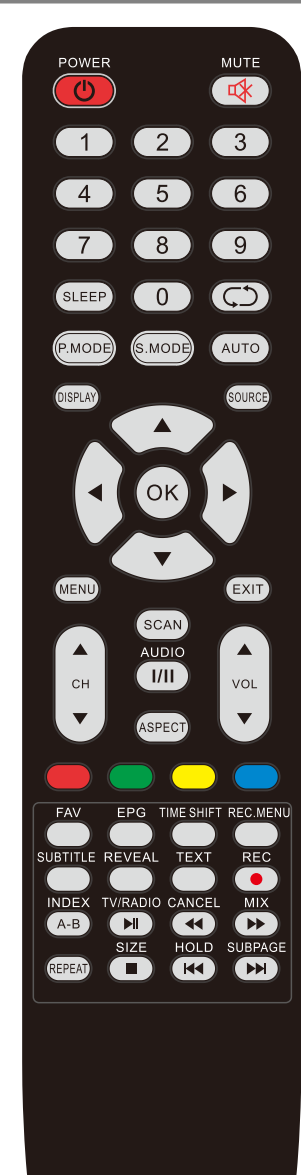

# General Description

| Overvie | w of remote c                | ontrol                                                                                                    |
|---------|------------------------------|----------------------------------------------------------------------------------------------------|
|         | 5.4                          | <b>.</b>                                                                                                    |
| NO.     | Button                       | Description                                                                                                    |
| 1       | POWER                        | Set your TV to power on or standby mode.                                                                                                    |
| 2       | MUTE                         | Press to mute the sound. Press again to regain sound.                                                                                       |
| 3       | 0-9                          | Press 0-9 to select a TV channel directly. The cannel will<br>change after 2 seconds. Applicable for enter page<br>number in TELETEXT mode. |
| 4       | SLEEP                        | Set the time for the TV to turn off automatically.                                                                                          |
| 5       | Φ                            | Return to the previously viewed program.                                                                                                    |
| 6       | P.MODE                       | Select the picture mode.                                                                                                    |
| 7       | S.MODE                       | Select the sound mode.                                                                                                    |
| 8       | Αυτο                         | AUTO adjust in the PC mode.                                                                                                    |
| 9       | DISPLAY                      | Press to display the source and channel's info.                                                                                             |
| 10      | SOURCE                       | Press to select signal sources for TV.                                                                                                    |
| 11      | MENU                         | Allows you to navigate the on screen menus (OSD).                                                                                           |
| 12      | EXIT                         | Exit from the menu or sub-menu.                                                                                                    |
| 13      | <br><br><br><br><br><br><br> | Allows you to navigate the on-screen menus and adjust the system settings to your preference.                                               |
| 14      | ОК                           | Select the option.                                                                                                    |
| 15      | CH+/-                        | Press these two buttons to change channels sequently.                                                                                       |
| 16      | VOL+/-                       | Press these two buttons to increase/decrease the sound volume.                                                                              |
| 17      | SCAN                         | Press to Auto scan TV program.                                                                                                    |
| 18      | AUDIO                        | Press to change the language of the audio in DTV or DVD mode.                                                                               |
| 19      | 1/11                         | Select NICAM mode.<br>Only be available in TV programmers with NICAM transmission,<br>and default mode is mono.                             |
| 20      | ASPECT                       | Press this button to select the aspect of screen.                                                                                           |
| 21      | R (DELETE)                   | Delete function button.                                                                                                    |
| 22      | G (RENAME)                   | Rename function button.                                                                                                    |
| 23      | Y (MOVE)                     | Move function button.                                                                                                    |
| 24      | B (SKIP)                     | Skip function button.                                                                                                    |
| 25      | FAV                          | Selects favorite channels.                                                                                                    |
| 26      | EPG                          | Press to display EPG (Electronic Program information).                                                                                      |
| 27      | TIME SHIFT                   | Press to switch to TIME SHIFT mode immediately.                                                                                             |
| 28      | REC.MENU                     | Press to switch to REC.MENU immediately.                                                                                                    |
| 29      | SUBTITLE                     | Press to select the subtitle language.                                                                                                    |
| 30      | REVEAL                       | Shows hidden words or pages by Teletext.                                                                                                    |
| 31      | TEXT                         | Switch on/off of Teletext window.                                                                                                    |
| 32      | REC/                         | Press to record the program immediately.                                                                                                    |
| 33      | INDEX                        | Returns to Index page by Teletext.                                                                                                    |

## **General Description**

Overview of remote control

| No. | Button     | Description                                                                          |
|-----|------------|--------------------------------------------------------------------------------------|
| 34  | TV/RADIO   | Press to switch between DTV and radio programs                                       |
| 35  | CANCEL     | Switches the Teletext window in the background, only the current page no is visible. |
| 36  | MIX        | Transparency of Teletext window.                                                     |
| 37  | REPEAT     | DVD: Repetition mode button.                                                         |
| 38  | SIZE       | Zoom In or Out by Teletext window.                                                   |
| 39  | HOLD       | Holds on the current page.                                                           |
| 40  | SUBPAGE    | Displays a sup-page of upper options.                                                |
| 41  | NI         | Play and Pause by Media-Player / DVD.                                                |
| 42  | ••         | Fast Rewind by Media-Player and DVD.                                                 |
| 43  | ••         | Fast Forward by Media-Player and DVD.                                                |
| 44  |            | Stops playback by Media-Player and DVD.                                              |
| 45  | <b>H</b> 4 | Plays previous file by Media-Player.                                                 |
| 46  | <b>N</b>   | Plays the next file by Media-Player.                                                 |

# General Description

Use a 75ohm - 300ohm converter

Antenna feeder

300ohm coaxial cable

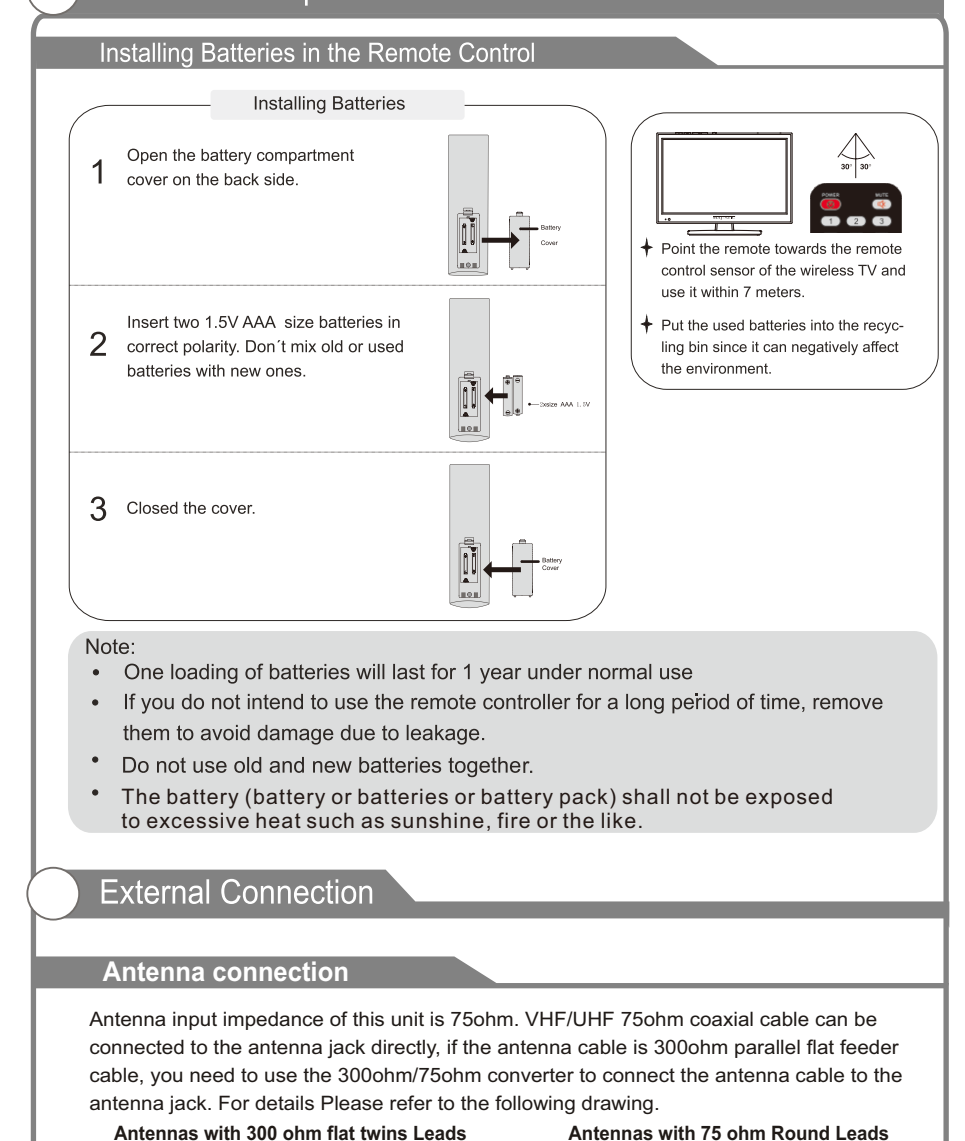

75ohm coaxial cable

14

Antenna cable

# **Basic Operation**

# Turning the TV On and Off

#### 1. How to turn the TV on or off

- 1. After attaching cable to either an antenna or a cable service, insert the power cord plug into a polarized AC outlet.
- 2. Press  $\oplus$  button on the LED TV.
- Normal picture will be displayed on the screen after 6 seconds. If no signal input, "No Signal" will be displayed on the screen.
- 4. If temporary POWER off is required, press ψ button on the LED TV.
- 5. If you want to completely switch off the power for this unit, unplug the power cord plug for this unit.
- 6. After switching off the unit, you should turn on the TV again at least 5 seconds later.

#### Status indication lamp

Green: In power on mode.

Red: In standby mode.

#### Auto power off

If there is no signal input in any Mode, the TV will automatically accesses the standby state in about 15 minutes.

#### Memory before turning TV off

The settings of picture and the preset channels will be memorized at turning off the unit. When being started up again, the unit will work according to the mode set before being turned off.

# OSD Menu Operations

#### Installation Guide

Step one: It shows "OSD Language" for you to choose when boot for the first time.

| First Tir    | ne Instal  | lation    |   |
|--------------|------------|-----------|---|
| Language     | <          | English   | > |
| Country      | <          | Germany   | > |
| Energy Model | <          | Home Mode | > |
| <u>()</u>    | Auto Tunin | g         |   |

#### Step two: enter "Country" menu.

| First 1      | Fime Insta  | allation  |   |
|--------------|-------------|-----------|---|
| Language     | <           | English   | > |
| Country      | <           | Germany   | > |
| Energy Model | <           | Home Mode | > |
|              | 🐼 Auto Tuni | ng        |   |

#### Step three: Enter "Energy" menu.

| First Tin    | ne Install | lation    |   |
|--------------|------------|-----------|---|
| Language     | <          | English   | > |
| Country      | <          | Germany   | > |
| Energy Model | <          | Home Mode | > |
| ©K)          | Auto Tunin | g         |   |

| nstalla<br>Step 4: Er | tion Guide<br>Iter "Tune Type" menu. |          |            |   |
|-----------------------|--------------------------------------|----------|------------|---|
|                       | Tunir                                | ng Setup |            |   |
|                       | Tune Type                            | <        | DTV        | > |
|                       | Digital Type                         | <        | DVB-T      | > |
|                       | Scan type                            |          | etwork Sca |   |
|                       | Network ID                           |          |            |   |
|                       | Frequency                            |          |            |   |
|                       | Symbol Rate                          |          |            |   |
|                       | Sorting by LCN                       | <        | Off        | > |
|                       | <b>Back</b>                          | 0        | Start      |   |
|                       |                                      |          |            |   |

#### Main Menu

Press [MENU] key to show main menu, there are five functions under main menu, they are Channel, Input Source, Application, Media Play, Setting.

| CHANNEL | PICTURE | SOUND |
|---------|---------|-------|
|         | SETUP   | Соск  |

#### Channel

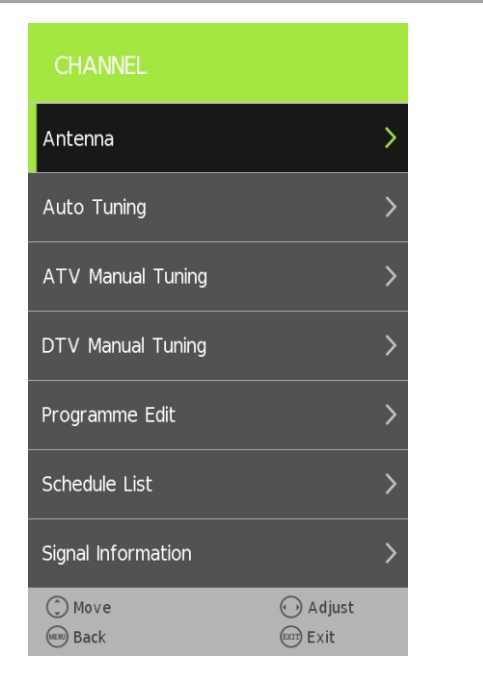

## Channel

#### Auto Tuning

Under the Auto Tuning of CHANNEL menu, Press[OK] key to enter Auto Tuning, the following prompt box will appear:

| Tuning Setup   |   |              |   |
|----------------|---|--------------|---|
| Country        | < | Germany      | > |
| Tune Type      | < | DTV + ATV    | > |
| Scan type      |   | Network Scan |   |
| Network ID     |   |              |   |
| Frequency      |   |              |   |
| Symbol(ks/s)   |   |              |   |
| Sorting by LCN | < | Off          | > |
| ◯K Start       |   | Back         |   |

When Tune Type is DTV+ATV, press OK key to enter DTV auto searching

|         | Auto | Tuning Status                        |
|---------|------|--------------------------------------|
| ΤV      |      | 0 Programme                          |
| DTV     |      | 20 Programme                         |
| Radio   |      | 1 Programme                          |
| Data    | :    | 3 Programme                          |
| 8 %<br> | UHF  | CH 25 (DTV)<br>ress MENU key to exit |

# OSD Menu Operations

#### Channel

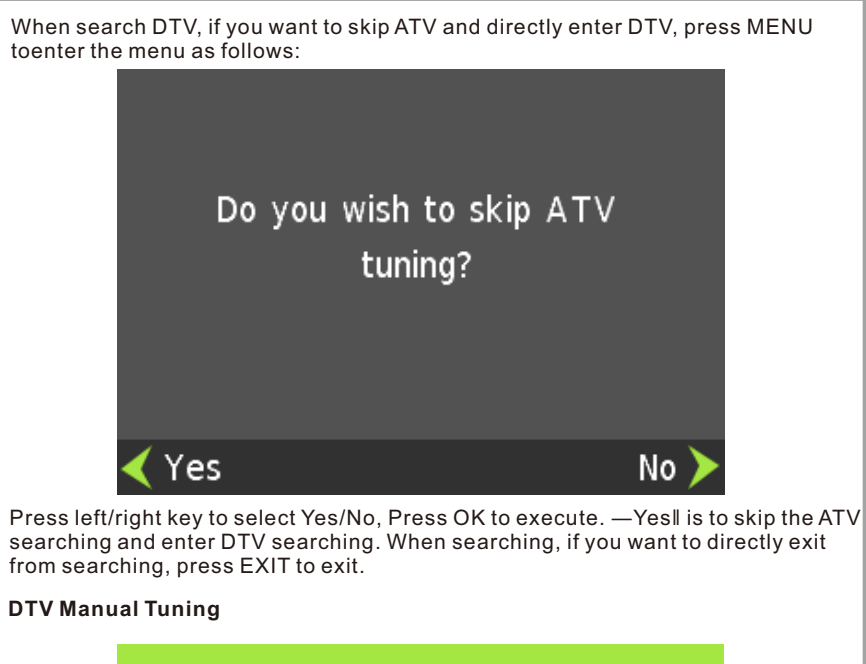

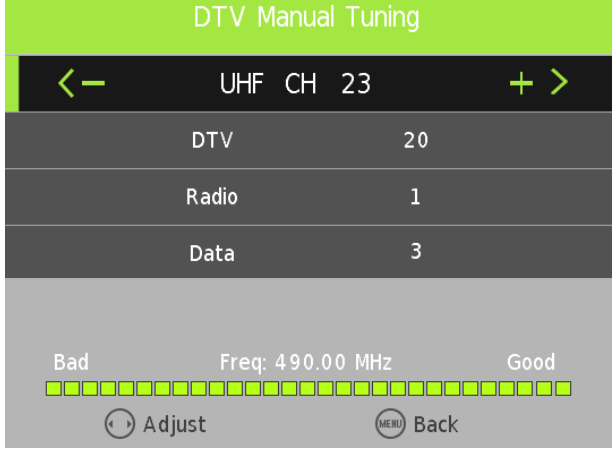

Press [LEFT]/[RIGHT] to adjust channels, when there is signal, press OK then.

| OSD Menu Operations |                  |           |             |      |
|---------------------|------------------|-----------|-------------|------|
| Chann               | el               |           |             |      |
| ATV Manu            | ual Tuning       |           |             |      |
|                     |                  | ATV Mar   | nual Tuning |      |
|                     | Storage To 1 + > |           |             |      |
|                     | –<br>System DK   |           |             |      |
|                     | Current CH 1     |           |             |      |
| Search              |                  |           |             |      |
|                     |                  | Fine      | -Tune       |      |
|                     |                  | Frequency | 60.00 MHz   |      |
|                     | Save             | Move      | ⊖Select     | Back |

Tips: After searching the channel manually, do press red key to save the channels, or, after you switch the status, the channel you searched won't be saved.

Select "Dish Setup" item to enter the satellite system setting menu and the user operation interface as following:

| Satellite            |          | TransPonder       | Ku_A      | STRA 19.2E  |
|----------------------|----------|-------------------|-----------|-------------|
| 01 Ku_ASTRA 19.2E    |          | 001 10744 H 22000 | LNB Type  | 09750/10600 |
| 02 Ku_HOTBIRD 6,7A,8 |          | 002 10773 H 22000 | LNB Power | 13/18V      |
| 03 Ku_NILESAT 101, 1 |          | 003 10803 H 22000 |           | Auto        |
| 04 Ku_EUTELSAT W34   |          | 004 10832 H 22000 | Toneburst | None        |
| 05 Ku_EUTELSAT W1    |          | 005 10891 H 22000 | DiSEqC1.0 | None        |
| 06 Ku_BADR-2,3,4/EU  | ٥٥       | 006 10921 H 22000 | DiSEqC1.1 | None        |
| 07 Ku_EUTELSAT SES   |          | 007 10964 H 22000 | Motor     | None        |
| 08 Ku_EUTELSAT W2    |          | 008 10994 H 22000 |           |             |
| Quality              |          |                   |           |             |
| Delete               | Edit     | Add               | Scan      |             |
| 😳 Move               | 🛞 Select | Exit              |           |             |

# OSD Menu Operations

## Channel

#### PVR

In **CHANNEL** menu, under **PVR File system** option, Press [LEFT]/[RIGHT]/[OK] key to enter PVR menu, as follows:

| PVR I           | File System |           |
|-----------------|-------------|-----------|
| Select Disk     |             | C:        |
| Check PVR File  | System      | Start     |
| USB Disk        |             |           |
| Format          |             |           |
| Time Shift Size |             |           |
| Speed           |             |           |
| Free Record Lim | hit         | 6 Hr.     |
| Move            | ©K Ok       | MENU Back |
|                 |             |           |

| Inpu      | t Source  |
|-----------|-----------|
| Satellite | D         |
| DTV       | D         |
| ATV       | Ā         |
| AV        | 000       |
| YPbPr     | 000<br>00 |
| Move      | ⊙K Ok     |

# Setting

| PICTURE              |   |          |   |
|----------------------|---|----------|---|
| Picture Mode         | < | Personal | > |
| Contrast             | < | 50       | > |
| Brightness           | < | 50       | > |
| Colour               | < | 50       | > |
|                      |   |          |   |
| Sharpness            | < | 50       | > |
| Colour Temp          | < | Normal   | > |
| () Move<br>(RR) Back |   | Adjust   |   |

| SOUND          |   |           |   |
|----------------|---|-----------|---|
| Sound Mode     |   |           | > |
| Balance        | < | 0         | > |
| Auto Volume    | < | On        | > |
| Surround Sound | < | Off       | > |
| AD Switch      |   |           | > |
| S/PDIF Mode    | < | Auto      | > |
|                |   |           |   |
| ( Move         |   | • Select  |   |
| (MEHL) Back    |   | Exit Exit |   |
| -              |   |           |   |

| TIME                 |     |             |     |         |
|----------------------|-----|-------------|-----|---------|
| Clock                | 04  | /Apr 13:    | 05  | Syste   |
| Time Zone            | < в | erlin GMT+: | 1 > | Set P   |
| Sleep Timer          | <   | Off         | >   | Chan    |
| Auto Standby         | <   | 4 H         | >   | Parer   |
| OSD Timer            | <   | 180S        | >   | Key     |
|                      |     |             |     | Hotel   |
|                      |     |             |     | Backl   |
| ( Move<br>(())) Back |     | Adjust      |     | Meni Ba |

| System Lock             | < | On     | > |
|-------------------------|---|--------|---|
| Set Password            |   |        | > |
| Channel Lock            |   |        | > |
| Parental Guidance       | < | Off    | > |
| Key Lock                | < | Off    | > |
| Hotel Mode              |   |        | > |
| BackLight               | < | 8      | > |
| () Move<br>((iii)) Back |   | Adjust |   |
|                         |   |        |   |

| OSD Menu Operations                           | OSD Menu Operations                                                                                                    |
|-----------------------------------------------|----------------------------------------------------------------------------------------------------|
| Setting                                       | Hotkey Menus                                                                                                    |
| SETUP                                         | <b>Channel List</b><br>Under the DTV / ATV port , no menu or the Idle menu is displayed , press [OK] to<br>display the Channel List menu . The menu also displays the current channel editor |
| Language < English >                          | Channel List                                                                                                    |
| TT Language < West >                          |                                                                                                    |
|                                               |                                                                                                    |
| Audio Language >                              | 22 ABC2                                                                                                    |
| Subtitle Language                             |                                                                                                    |
| Hearing Impaired < Off >                      | 200 ABC DIG Radio                                                                                                    |
| Aspect Ratio < Auto >                         | 1 C-02                                                                                                    |
| LED OFF < On >                                |                                                                                                    |
| (*) Move (*) Adjust<br>(***) Back (****) Exit | © Ok                                                                                                    |
|                                               | LCN CH Name Encrypt mark Skip mark Lock mark Fav mark Type                                                                                                    |
|                                               | 2 ABC 💡 🚫 🗀 💓 🔽                                                                                                    |

**Tips**: Lock、Fav、Skip are displayed after doing the relevant edit operations to the channel.

## Hotkey Menus

#### **Favorite List**

Favorite channel list menu, Entries displayed for the user settings in Program Edit inside the Favorite channel , [FAV] button to display and turn off Favorite List menu.

| Favorite List |   |   |     |  |  |  |
|---------------|---|---|-----|--|--|--|
| 20 ABC HDTV   | ß | ٠ | DTV |  |  |  |
| 21 ABC1       |   |   | DTV |  |  |  |
| 23 ABC3       |   |   | DTV |  |  |  |
|               |   |   |     |  |  |  |
|               |   |   |     |  |  |  |
|               |   |   |     |  |  |  |
|               |   |   |     |  |  |  |
|               |   |   |     |  |  |  |
|               |   |   |     |  |  |  |
|               |   |   |     |  |  |  |
| œ ok          |   |   |     |  |  |  |

#### Channel Info

Channel information. Press [INFO] button under the DTV to display the menu. In the menu, press [LEFT]/[RIGHT] button to display the programme information. [INFO] key to display simple information in other ports.

| 2       | ABC1                        | 28 Mar 2008 11:                 | 04                          |                  |          |   |
|---------|-----------------------------|---------------------------------|-----------------------------|------------------|----------|---|
|         | 11:00 - 11:32               |                                 | Midday Report               |                  |          | • |
| MPEG    | 576i                        |                                 | DTV                         | SD               |          |   |
| DOLBY   |                             |                                 | Subtitle                    | English          | Teletext |   |
| Up-to-t | he minute local, national a | nd international news, with spe | ecial attention on business | and the economy. |          |   |
|         |                             |                                 |                             |                  |          |   |
|         |                             |                                 |                             |                  |          |   |
|         |                             |                                 |                             |                  |          |   |
|         |                             |                                 |                             |                  |          |   |
|         |                             |                                 |                             |                  |          |   |
|         |                             |                                 |                             |                  |          |   |
|         |                             |                                 |                             |                  |          |   |
|         |                             |                                 |                             |                  |          |   |
|         |                             |                                 |                             |                  |          |   |
|         |                             |                                 |                             |                  |          |   |
|         |                             |                                 |                             |                  |          |   |
|         |                             |                                 |                             |                  |          |   |
|         |                             |                                 |                             |                  |          |   |

# OSD Menu Operations

## Hotkey Menus

#### Subtitle Language

Press [SUBTITLE] button to display the menu. The entries display the current Subtitle Language of the stream types and attributes.

| Subtitle Languages |
|--------------------|
| Off                |
| English            |
|                    |
|                    |
|                    |
|                    |
|                    |
|                    |
|                    |
|                    |
| ⊙K Ok              |
|                    |

## EPG

Press [GUIDE] hotkey to display the EPG menu, only effect under the DTV.

| 28 Mar 2008<br>Up-to-the minute k<br>the economy. | 11:00- 11:3<br>ocal, national a | 2<br>and international | nows with speci   |                   |              |
|---------------------------------------------------|---------------------------------|------------------------|-------------------|-------------------|--------------|
| Up-to-the minute in the economy.                  | ocal, national a                | and international (    | nouve with energi |                   |              |
|                                                   |                                 |                        | news, with speci  | al attention on b | usiness and  |
| 28 Mar                                            | 11:05                           | 11:00                  | 11:30             | 12:00             | 12:30        |
| 2 ABC1                                            |                                 | Midday Report          | Bleak             | House             | Spicks And . |
| 20 ABC HDTV                                       |                                 | Midday Report          | Bleak             | House             | Spicks And . |
| 21 ABC1                                           |                                 | Midday Report          | Bleak             | House             | Spicks And   |
| 22 ABC2                                           |                                 | Play With              | Littl Bob         | Tit Hillt         | op Hospital  |
| 23 ABC3                                           |                                 | Midday Report          | <u> </u>          | Bleak House       |              |
|                                                   |                                 |                        |                   |                   |              |
| Record                                            | Schedule                        | Remind                 | 😳 Move            |                   |              |

Info: Press [INFO] button to display the current time or the current channel program information.

# Hotkey Menus

Record: Press [RED] button to enter the recorder menu to set .

| RECORDER         |
|------------------|
| < 1 BBC ONE + >  |
| Start Time       |
| 51 Minute        |
| 05 Hour          |
| Sep Month        |
| 10 Date          |
| End Time         |
| 21 Minute        |
| 06 Hour          |
| Sep Month        |
| 10 Date          |
| \star Mode Once  |
| Ĵ Move ⓒOk ■Back |

Remind: Press [Green] button to enter the Reminder setting menu.

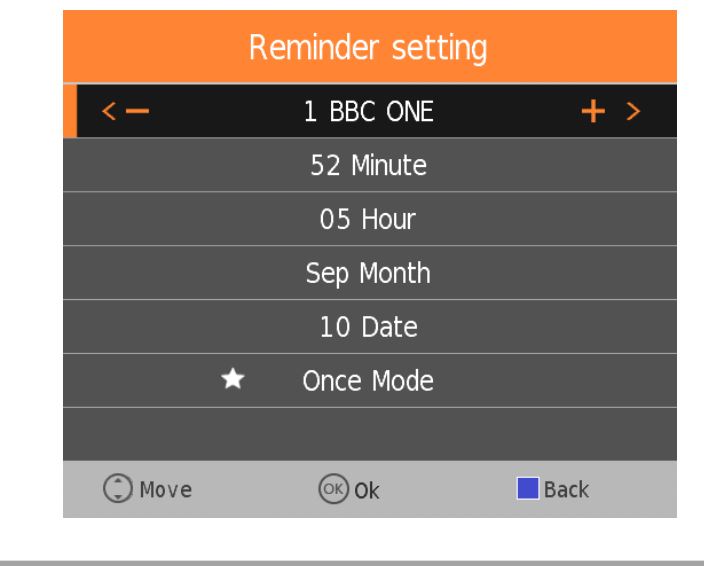

# OSD Menu Operations

#### Hotkey Menus

Schedule: Press [YELLOW] button to enter the schedule list menu . It will display the mission of reminder and recorded set under the EPG. See picture as follows:

| 5che | dule Lis | t           | 11:07 28th Mar | 📕 Delete        | a 10 ana     |          |
|------|----------|-------------|----------------|-----------------|--------------|----------|
|      |          | Time        | Date           | Programme Title | Channel Name | $\Gamma$ |
| ÷    | -        | 11:09-11:32 | Fri. 28 Mar    | Midday Report   | 2 ABC1       | ×        |
|      |          |             |                |                 |              |          |
|      |          |             |                |                 |              |          |
|      |          |             |                |                 |              |          |

#### Mute

Press [Mute] button to display the Mute menu, implementation of the mute function. Press [Mute] to cancel the mute function.

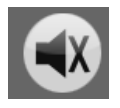

Press [V+]/[V-] button, it will display volume adjustment menu. Press [V-] button to turn down the volume. The number at right side represent the current volume size which ranges from 0-100.

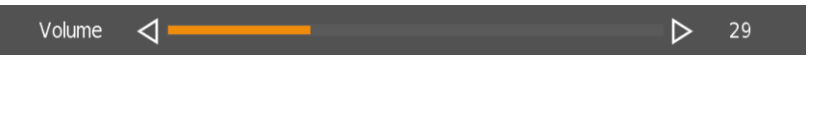

## **PVR**

#### Record

In DTV, press [REC] button, it will display the following menu below, and start to burn the current DTV program. Press [LEFT]/[RIGHT] button to move cursor to exercise different function according to hint.

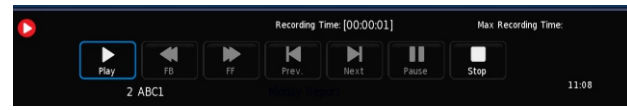

#### Playback

After burning the program, exit from Record, press [PLAY] button to implement Playback function. Different function can be implemented according to hint.

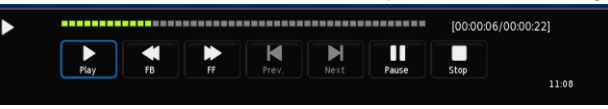

#### Timeshift

In DTV, press [PLAY/PAUSE] button to implement the function of Timeshift. Press [LEFT]/[RIGHT] button to move cursor to exercise different function according to hint.

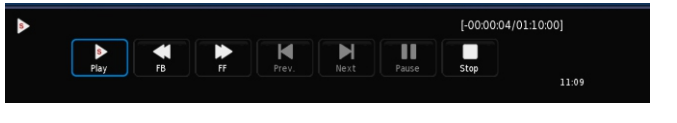

# OSD Menu Operations

#### Media Player

In the option of Media Player on MainMenu,

Press [OK] to enter the Media Player menu, see the picture as follows: Press [LEFT]/[RIGHT] to select Movie, Music or Photo.

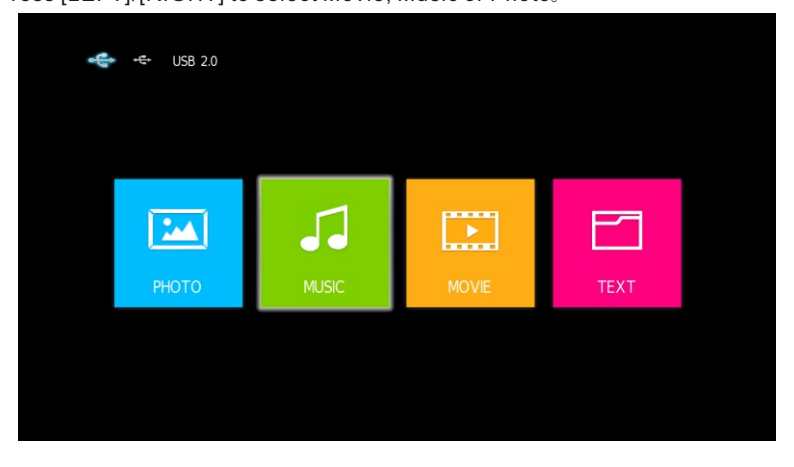

Take Movie function for example, when there is focus point on Movie function, press [OK] button to enter into File Selector menu.

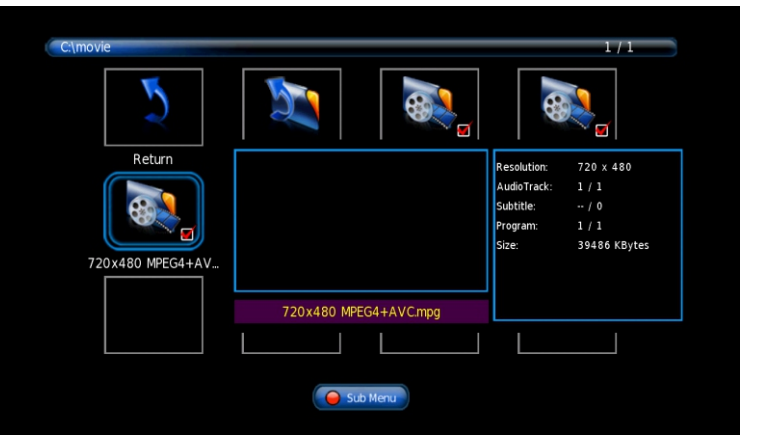

On FileSelector menu, select film source that needs to be play according to the hint. Press [PLAY/PAUSE] button to enter into the play mode of full screen; press [PLAY/PAUSE] to return to Media Player menu.

## Media Player

#### Movie

on Media Player menu, move cursor to moive, press [OK] button to enter into FileSelector menu. Select the file you want to play, press [PLAY/PAUSE] to enter into full screen play. Press [LEFT]/[RIGHT] button to move cursor, and operate according to different hint.

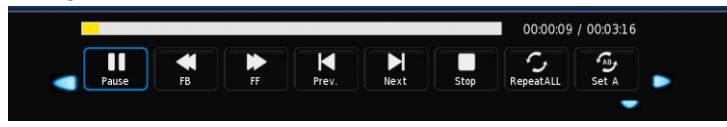

#### Music

In the same way, on Media Player menu, move cursor to Music, press [OK] button to enter into FileSelector menu. Select the file you want to play,

press [PLAY/PAUSE] to enter into full screen play. Press [LEFT]/[RIGHT] button to move cursor, and operate according to different hint.

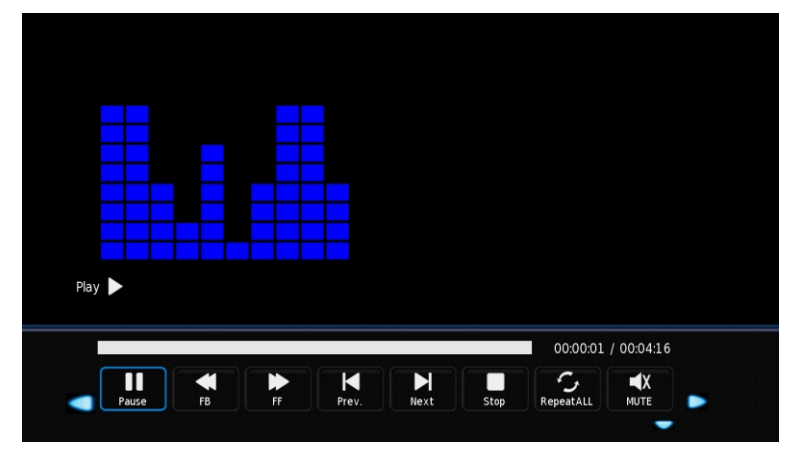

#### Photo

In the same way, on Media Player menu, move cursor to Photo, press [OK] button to enter into FileSelector menu. Select the file you want to play, press [PLAY/PAUSE] to enter into full screen play. Press [LEFT]/[RIGHT] button to move cursor, and operate according to different hint.

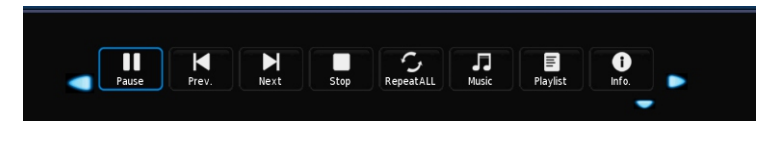

# Troubleshooting

If you have any problem, check the countermeasures for each symptom listed below. The following symptoms may have caused by inappropriate adjustment rather than actual malfunction of the unit. If the trouble persists, contact the service center.

| Symptoms                                     | Possible solutions                                                                                                    |
|----------------------------------------------|----------------------------------------------------------------------------------------------------|
| No power                                     | Disconnect the power cord, wait 60 seconds then reconnect the power cord and restart the TV.                                                                                                    |
| No picture                                   | Check antenna connection.<br>Station may experience problems, please tune to another<br>station.<br>Please adjust the settings of contrast and brightness.                                                                                                    |
| Good picture<br>but no sound                 | Increase the volume.<br>please check sound settings.                                                                                                    |
| Good sound but abnormal color or no picture  | Check the antenna connection.                                                                                                    |
| No remote control                            | No support for this function.                                                                                                    |
| Full screen flickering<br>under VGA          | V-HEIGHT value may be set too big, restart computer and<br>enter safe mode, then set monitor parameters to correct<br>value according to adjustment description.                                                                                                    |
| Horizontal stripes<br>under VGA              | Sample phase may be deflected, adjust phase according to picture position.                                                                                                    |
| Colored dots may be<br>present on the screen | This product is the high resolution LED display device and<br>a few cell defects can occur in the manufacture of the LED.<br>Several colored dots visible on the screen would be accep-<br>table.<br>in line with other LED manufacturers and would not mean<br>that the LED is faulty. We hope you will understand that it<br>could not be changed or refunded. |
|                                              |                                                                                                    |

# Picture defects and the reason

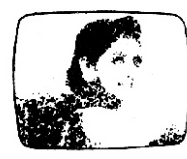

## **Snowy Picture**

Snowy picture is usually due to weak signal. Adjust antenna or install an antenna amplifier.

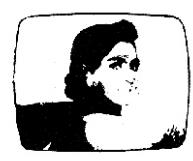

### Double Image or Ghosts

Double images are usually caused by reflections from tall buildings. Adjust the direction of the antenna or raise it.

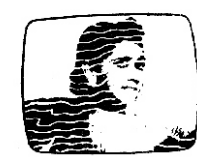

#### Radio Wave Interference

Wave patterns are moving on the screen, which are usually caused by nearby radio transmitters or shortwave receiving equipment.

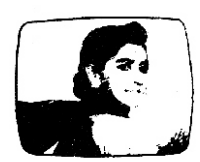

#### High Temperature Electrothermal Interference

Diagonal or herringbone patterns appear on the screen or part of picture is missing. This is probably caused by high temperature electrothermal equipment in a nearby hospital.